## **RETAIL DATA STORAGE 2**

RESUMEN DE DISPOSITIVO

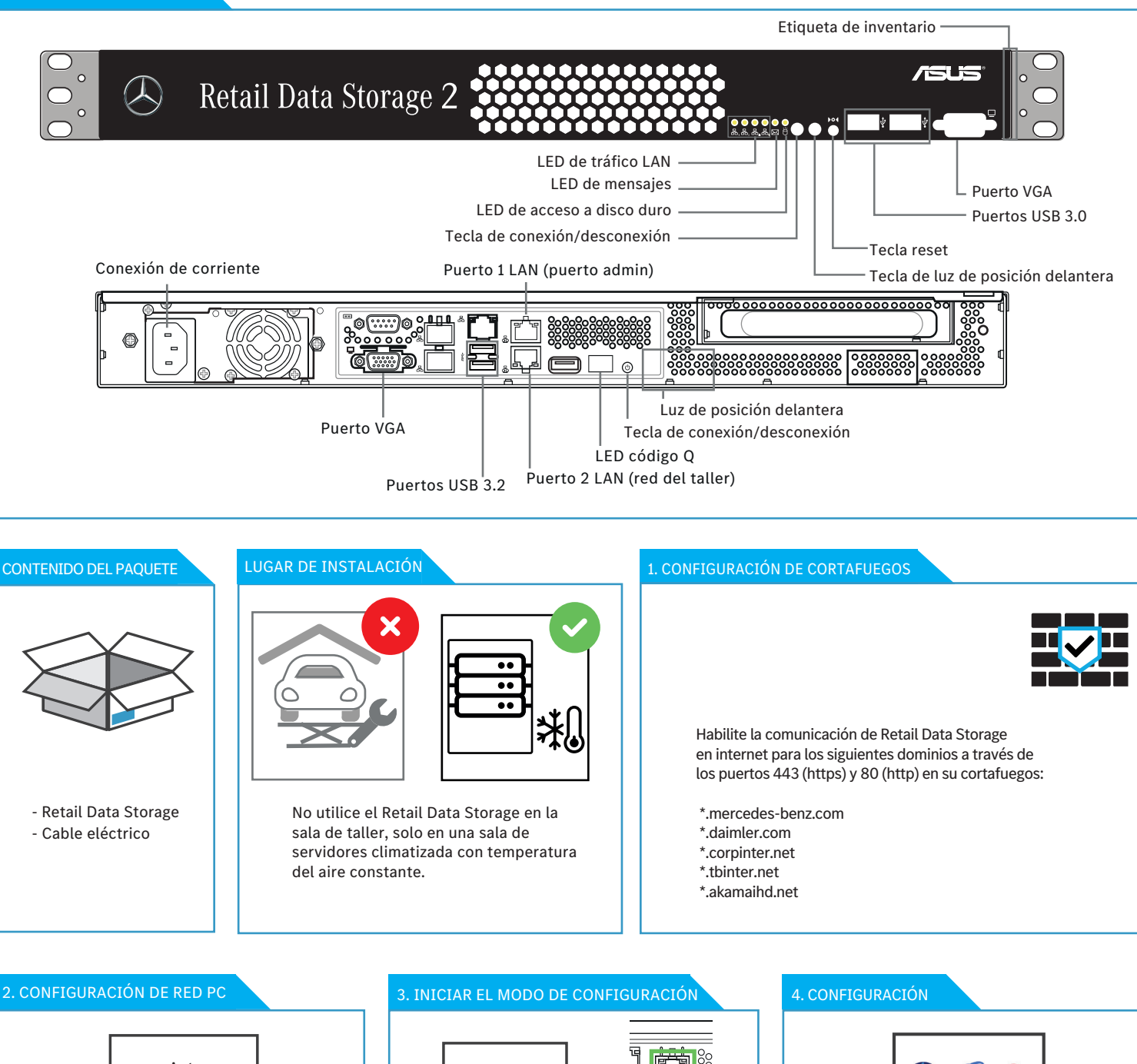

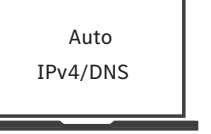

Configure la interfaz de red en el configurador de la siguiente forma: -Obtener una dirección IP automáticamente -Obtener una dirección de servidor DNS automáticamente

## 5. INICIAR EL MODO DE SERVICIO

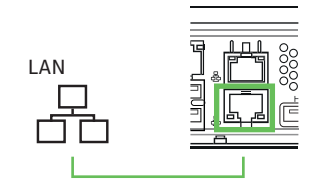

Tras la configuración se efectúa un nuevo arranque de Retail Data Storage. A continuación, conecte el puerto 2 LAN con su red del taller para un uso productivo.

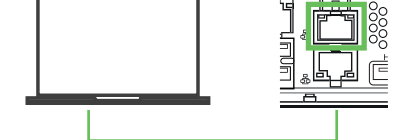

Conecte el configurador a puerto 1 LAN (retire temporalmente la cubierta roja antipolvo).

Arranque su navegador web y abra la dirección http://172.31.255.101 para iniciar el asistente de configuración.

## 6. FINALIZACIÓN

ß

Puede dejar conectado su configurador para ver un informe de estado de los ajustes realizados. Si se utiliza DHCP para la asignación de IP, vea la dirección IP asignada a Retail Data Storage (puerto 2 LAN). Ahora puede establecer una conexión con Retail Data Storage desde su red de taller a través de la dirección IP asignada.